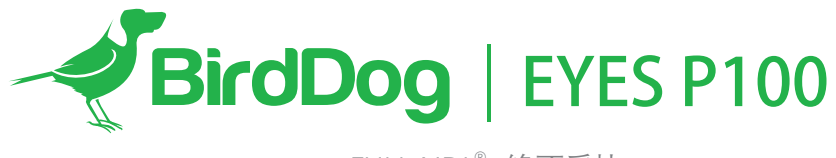

FULL NDI<sup>®</sup> 绝不妥协

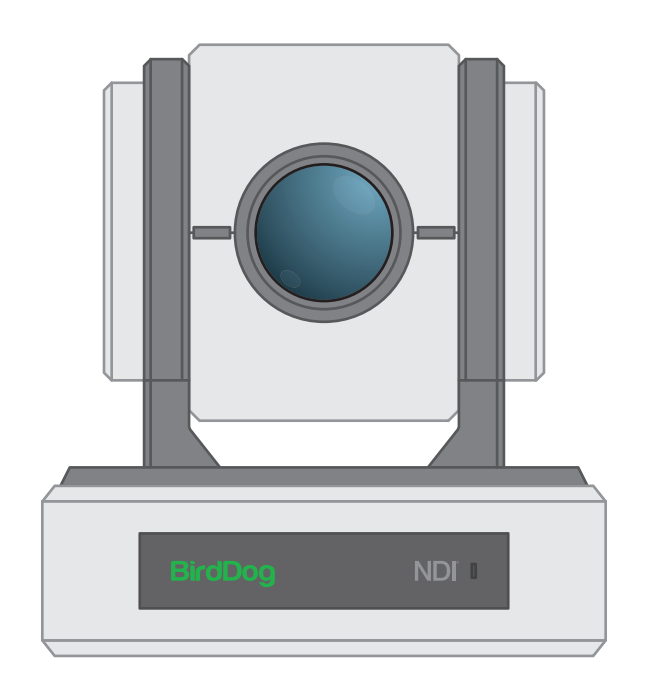

用户手册

## 目录

| 重要信息                                                           | 4  |
|----------------------------------------------------------------|----|
| 产品清单                                                           | 5  |
| 概述                                                             | 5  |
| 特征                                                             | 5  |
| 摄像机示图                                                          | 6  |
| 遥控器功能示图                                                        | 7  |
| 系统配置                                                           | 8  |
| 获取视频信号                                                         | 8  |
| 音频输入/输出                                                        |    |
| 摄像机控制方法和系统配置                                                   | 10 |
| 红外遥控器控制                                                        | 10 |
| RS-232连接 (VISCA)                                               | 10 |
| RS-422 (VISCA) / RS-485 (PELCO P/D)                            | 11 |
| RS-422连接 (VISCA)                                               | 11 |
| RS-485键盘连接 (PELCO P/D)                                         | 13 |
| Operating Multiple Cameras                                     |    |
| VISCA over IP Control                                          |    |
| DIP SWITCH SETTINGS                                            |    |
| Adjusting and Setting with Menus                               |    |
| EXPOSURE Menu                                                  |    |
| WHITE BALANCE Menu                                             |    |
| PICTURE1 Menu                                                  |    |
| PICTURE2 Menu                                                  |    |
| PAN TILT ZOOM Menu                                             |    |
| SYSTEM Menu                                                    |    |
| Operation Using the Infrared Remote Controller                 |    |
| Pan/Tilt and Zoom Operation                                    |    |
| Operating Multiple Cameras with the Infrared Remote Controller |    |
| Adjusting the Camera                                           |    |
| Storing the Camera Settings in Memory — the Presetting Feature |    |
| Dimensions                                                     | 23 |

## 操作说明书

感谢您购买我们的产品,如有任何疑问,请联系您的授权经销商。

在操作设备之前,请阅读本手册,并妥善保存以备后续参考。

### 版权

版权所有2019 BirdDog Australia保留所有权利。未经本公司书面许可,不得以任何形式或手段复制,翻译或分发本手册的任 何部分。

## 商标确认书

- 《BirdDog 以及其他BirdDog的商标和徽标是BirdDog Australia的财产。本手册中包含的其他商标,公司名称和产品名称均 为其各自所有者的财产。
- 商标和注册商标确认书 .
- Microsoft, Windows, ActiveX和Internet Explorer是Microsoft Corporation在美国和/或其他国家的注册商标。 .
- HDMI, HDMI徽标和High-Definition Multimedia Interface是HDMI Licensing, LLC在美国和其他国家/地区的商标或注册 . 商标。
- 本手册中包含的其他商标,公司名称和产品名称均为其各自所有者的财产。 .

## 重要信息

### 法律通知

注意:

为了确保帐户安全, 请在首次登录后更改密码, 建议您设置强密码 (不少于八个字符)。

本文档的内容如有更改,恕不另行通知。更新内容将添加到本 手册的新版本中,我们将随时改进或更新手册中描述的产品或 程序。

已尽力验证本文档中内容的完整性和正确性, 但是本手册中的 任何声明,信息或建议均不构成任何形式的明示或暗示形式的 正式保证。我们对本手册中的任何技术或印刷错误概不负责。

本手册中显示的产品外观仅供参考,可能与设备的实际外观不 同。

由于物理环境等不确定因素,本手册中提供的实际值与参考值 之间可能存在差异。

本文档的使用和后续结果应完全由用户自己承担。

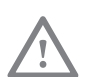

#### **藝告**|

单元及其附件的安装和拆卸必须由合格人员进行。 在安装和操作之前,必须阅读设备随附的所有安 全说明。

## 警告:

- 如果产品无法正常工作, 请与经销商联系。 切勿尝试自行 拆卸相机。 (对于未经授权的修理或维护引起的问题, 我 们将不承担任何责任。)
- 此安装应由合格的服务人员进行,并应遵守所有当地法规。
- 装运时,照相机应使用原包装包装。
- 使用相机之前,请确保电源电压正确。
- 请勿摔落相机或使其遭受物理冲击。
- 请勿用手指触摸传感器模块。如果需要清洁,请用一块蘸 有少量乙醇的干净布轻轻擦拭。如果长时间不使用相机, 请戴上镜头盖以保护传感器免受灰尘污染。
- 请勿将相机镜头对准强光,例如太阳或白炽灯,强光可能 会对相机造成致命伤害。

## 维护注意事项:

- 如果前玻璃表面上有灰尘, 请使用无油刷子或橡胶除尘球轻 轻去除灰尘。
- 如果玻璃前表面上有油脂或灰尘污渍, 请使用防静电手套或 无油抹布从中心向外轻轻清洁玻璃表面。如果仍然无法去除 油脂或污渍、请使用防静电手套或蘸有清洁剂的无油抹布轻 轻擦拭玻璃表面,直到将其去除。
- 清洁玻璃前表面时, 请勿使用有机溶剂, 例如苯或乙醇。

### 合规性

#### FCC第15部分

本设备经测试证明符合FCC规则第15部分关于数字设备的限制。 这些限制旨在为在商业环境中操作设备提供合理的保护,以防 止有害干扰。本设备会产生,使用并辐射射频能量,如果未按 照说明手册进行安装和使用,可能会对无线电通信造成有害干 扰。在居民区使用此设备可能会造成有害干扰,在这种情况下, 将要求用户自费纠正干扰。

本产品符合FCC规则的第15部分。 操作必须符合以下两个条件:

此设备可能不会造成有害干扰。

本设备必须接受收到的任何干扰,包括可能导致意外操作的干扰。

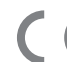

## CE LVD / EMC指令 本产品符合欧洲低压指令2006/95 / EC和EMC 指令2004/108 / EC。

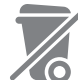

WEEE指令-2002 / 96 / EC 本手册涉及的产品受废弃电子电气设备(WEEE)指令 的保护,必须以负责任的方式进行处理。

产品清单

注意:根据所购买的物品,相机颜色可能为白色或黑色。

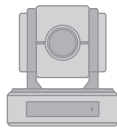

1x BirdDog Eyes P100

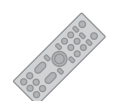

1x 红外遥控器 (需要3V CR2032纽扣锂电池)

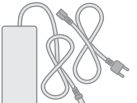

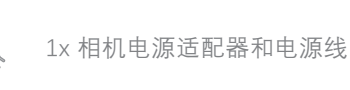

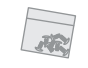

1x 袋安装螺丝

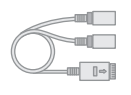

1x USB接口转3.5mm音频适配器

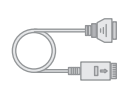

1x RJ45转RS422延长线

1x 用户手册

## 配件 (可选)

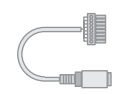

1x RS232 8 Pin Mini DIN 转凤凰端子

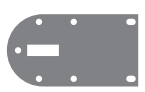

1x 壁装支架

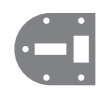

1x 吊装支架

## 概述

本用户指南适用于以下型号: BirdDog Eyes P100

## 特征

- 分辨率:高达1080P60, 1080i59.94
- NDI<sup>®</sup> NDI® 分辨率: 高达1080P60, 1080P30
- 变倍: 光学 10X
- 图像防抖和真正的WDR 130dB
- •视频输出:同时输出HDMI, 3G-SDI, NDI<sup>®</sup>, CVBS
- ±175°水平云台转动; -30°~+90°垂直云台转动
- · 128 个预置位,预置位速度150度/秒
- 具有图像翻转功能,支持正装/吊装
- 控制支持RS-232, RS-422/485, VISCA-over-IP, NDI<sup>®</sup>, 红外遥控器
- 红外摇控器可以设置6个预置位;使用PTZ控制器可以 设置128个预置位
- 预置位存储摄像机方向和图像参数(遥控器上最多6个预设 或通过协议编程的128个预设)
- 支持音频输入, NDI<sup>®</sup> 流媒体音频输出
- 电源输入: DC 12V, POE(IEEE802.3at)
- 通过USB2.0或IP界面升级固件

# **Camera Diagrams**

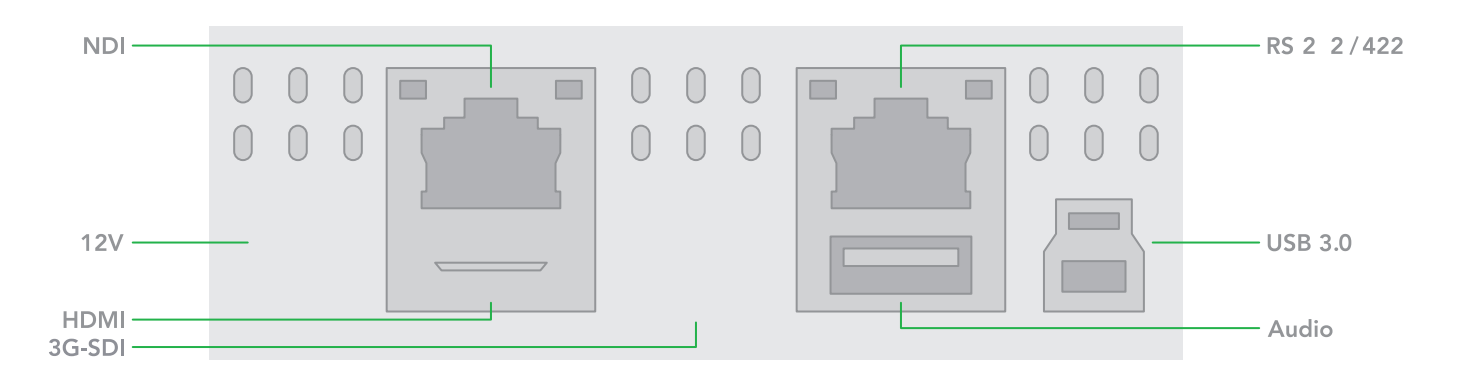

12V DC Power Port

连接直流电源适配器和电源线。

NDI<sup>®</sup> 以太网接口

HDMI接口 (HDMI1.4)

3G-SDI视频输出

**RS-232 / 422控制接口 (RJ45)** 提供RJ45到RS-232/422转换缆。

### USB端口

- 用于固件升级。
- •用于音频输入/输出,随附USB转3.5毫米音频插孔 适配器。

USB接口(B型)USB 2.0视频输出。

## 电源指示灯

摄像机连接电源时变为绿色。 接通电源, LED点亮后大约需 要15到30秒才能显示图像。

- 镜头 这是10x的光学变焦镜头。
- 通讯指示灯 摄像机从红外遥控器接收命令时,呈橙色闪烁。
- 11. 麦克风 内置麦克风,灵敏度范围在15英尺内。
- 12. **三脚架安装孔**
- 13. **固定安装孔** 用于原装壁挂/天花板安装支架。
- 14. **底部DIP开关** 用于设置相机配置。有关详细信息,请参阅底部DIP 开关设置。

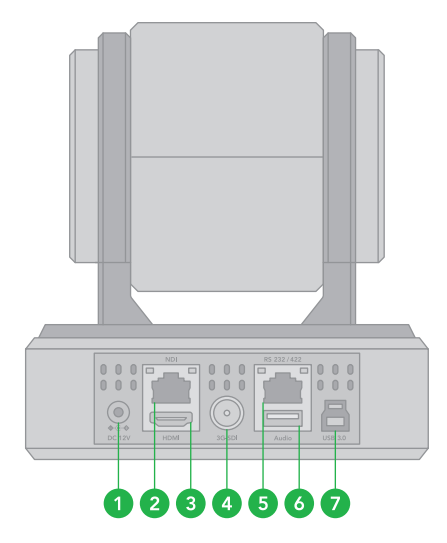

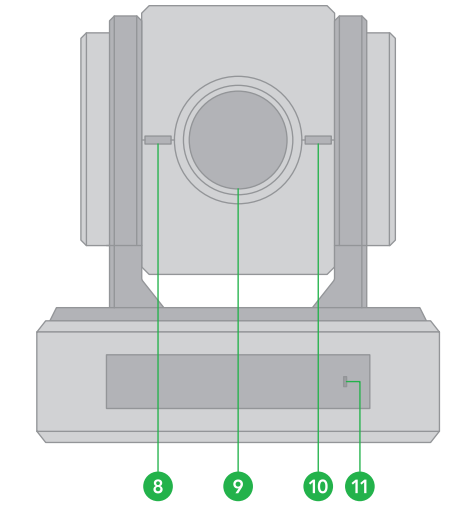

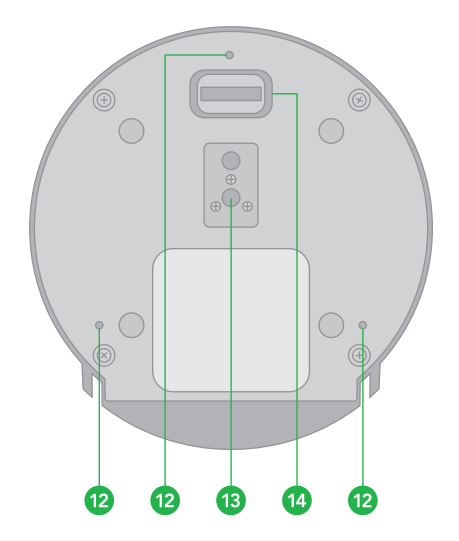

## 遥控器功能示图

- 1. 电源开关
  - 打开摄像机电源,以使摄像机进入操作状态。
  - 关闭摄像机电源,将摄像机置于待机状态。
  - 摄像机电源关闭时,摄像机会向后转动,并处于待机模式。
  - 摄像机电源打开时,摄像机会转向正面。
  - 打开/关闭摄像机电源不会重启摄像机。
- 2. 摄像机ID选择开关 (共3个)
- 3. 预置位设置和调用 (共6个)
- 4. 平移倾斜
  - 平移和倾斜方向控制
  - HOME: 原位, 重置分辨率
- 5. 左右方向设定
  - 左右方向设置
- 6. 变焦/聚焦
  - 远
  - 近
- 7. 自动/手动聚焦
- 8. 背光灯
- 9. 视频格式切换
  - 您可以通过按住按钮来更改视频格式。
    (更改视频格式后,摄像机将重新启动, 并且屏幕变黑几秒钟。)
- 10. **菜单** 
  - OSD菜单开启/关闭
- 11. 音频开关
  - 您可以通过按一下按钮来关闭/打开摄像机内置 的麦克风。
- 12. 快/慢变焦速度切换
- 13. 白平衡
  - 通过按按钮更改白平衡设置。
- 14. 反闪烁
  - 当发现视频闪烁时,请按一下按钮以消除闪烁。
- 注意:
- 3V CR2032硬币锂电池不包含在遥控器中
- · 3V CR2032硬币锂电池不可重新更换

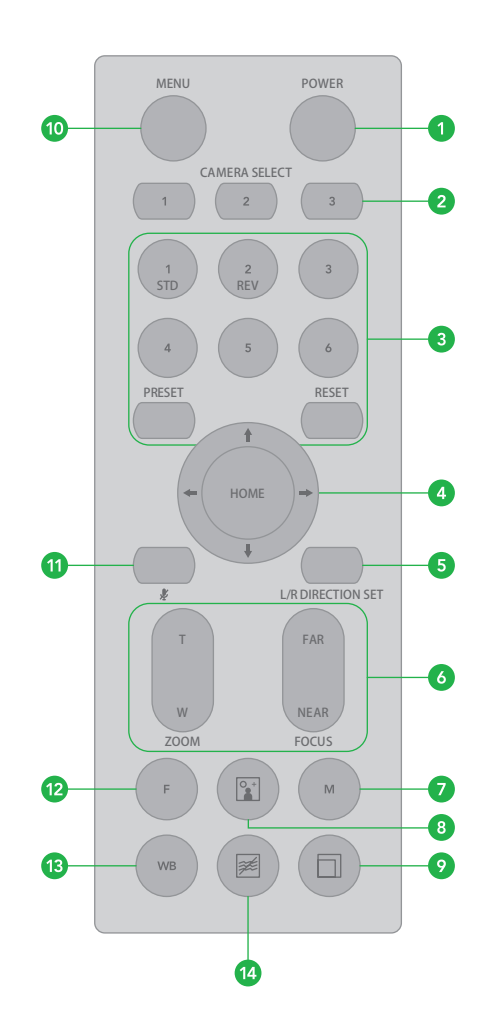

## 系统配置

### 连接

使用VISCA电缆(交叉型, RS-232)将摄像机连接到计算机和 操纵杆键盘时,可以使用计算机和操纵杆键盘控制摄像机。

当摄像机通过控制线(交叉型, RS-422/485)连接至操纵杆 键盘时,您可以使用操纵杆键盘进行摄像机的平移,俯仰,变 焦操作。

在此连接配置中,需要HDMI电缆,SDI视频电缆,数据电缆,网 络电缆。要获取这些第三方组件或配件,请咨询您购买摄像机的 经销商。

#### 电源

- 只能使用设备随附的直流电源适配器(JEITA type4), 请勿使用任何其他直流电源适配器。
- 如果使用POE为摄像机供电,可支持PoE+(IEEE802.3at)
- 确保PoE电源有足够的功率为摄像机供电,否则某些功能 可能无法正常使用。

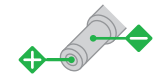

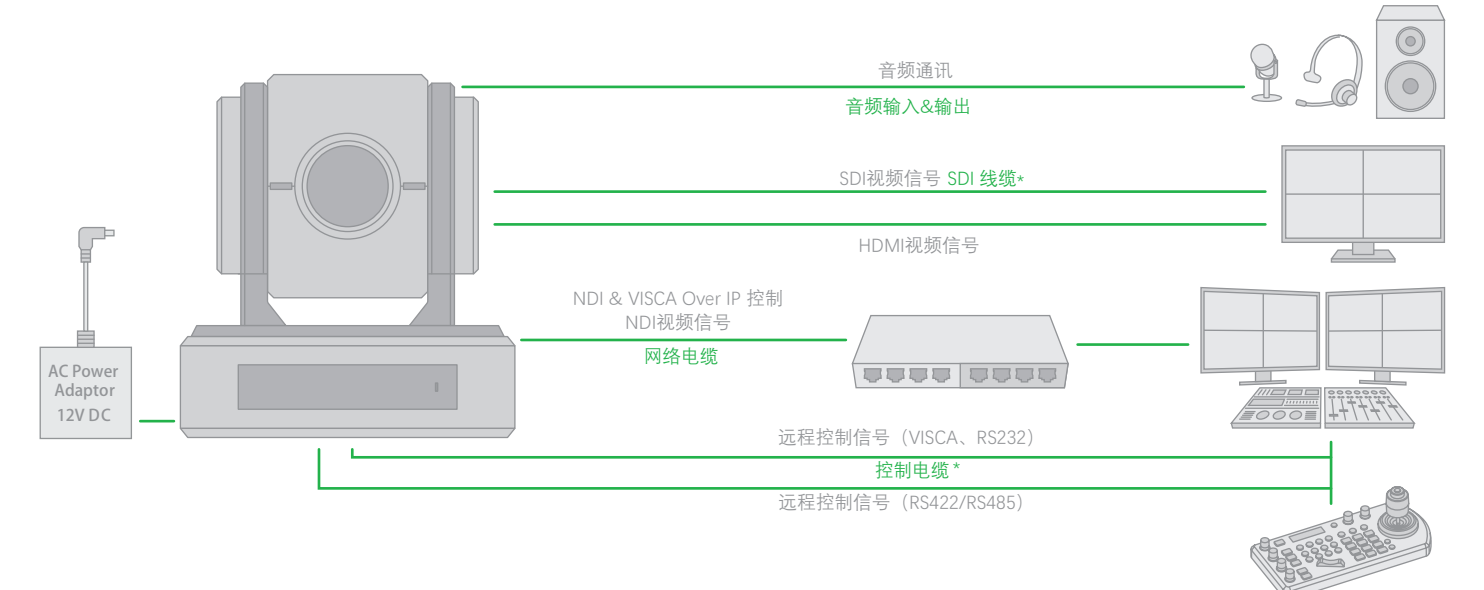

## 获取视频信号

摄像机可以同时具有SDI视频输出,HDMI视频输出和NDI® 视频输出。

#### HDMI高清视频信号

使用HDMI电缆将摄像机连接到高清监视器/电视。

- 1. 打开摄像机电源,初始化后视频将显示在监视器上。
- 2. 摄像机初始设定状态的信息将显示5秒钟。
- 3. 您可以将摄像机的视频格式设置为要显示的视频格式。

#### SDI视频信号

摄像机可以同时传输SDI视频输出和HDMI视频输出。

- 1. 在摄像机和SDI设备/显示器之间连接SDI电缆。
- 2. 现在,您可以输出SDI视频了。
- 3. SDI视频仅支持1080P。

#### IP视频信号

摄像机可以同时传输NDI<sup>®</sup>视频输出和SDI视频输出以及HDMI 视频输出。

- 1. 使用Cat5/Cat6网络电缆将摄像机连接到网络。
- 2. 您需要使用Web浏览器进行产品配置。
- 3. 摄像机上的PELCO地址和波特率设置必须与摄像机IP WEB 界面上的设置相同。
- 要获取NDI<sup>®</sup> 视频并配置视频,请参阅《网络摄像机用户手册》 第二部分。

**USB视频信号** 本摄像机仅支持USB 2.0。

#### PC的系统要求

- 操作系统:建议使用Microsoft Windows 10/Windows 8/ Windows7, Linux Ubuntu 16.04LTS, macOS Sierra, Microsoft Windows 7 (32位) 或更高版本。
- 2. CPU: 2.0 GHz或更高,双核。建议使用Intel i3 CPU或 更高版本。
- 3. 内存:至少1GB。建议2GB(或更高)。
- 图形卡:至少128 MB显示内存。建议使用主流的独立 显卡,其显示内存应大于1 GB。确保在图形卡上安装 了最新的驱动程序。
- 5. 声卡:对讲和语音广播需要声卡上的最新驱动程序。
- 6. 网卡:建议使用千兆以太网网卡(或更高版本)。

#### USB2.0视频信号

- 1. 在要使用摄像机的计算机上安装视频客户端软件。
- 使用USB线将摄像机连接到计算机,将电源适配器 连接至摄像机和电源插座。
- 3. 打开摄像机电源, 稍等片刻, 计算机将自动识别并 安装摄像机, 摄像机不需要USB2.0驱动程序。
- 打开视频客户端软件(例如,此处使用VLC Media Player为例),在"媒体"下,选择"捕获设备"。在视 频设备名称下,将列出"USB摄像机"。在音频设备 名称下,将列出"数字音频接口"。选择要使用的两 个设备。
- 5. 选中"显示更多选项"框,选择"缓存到500ms"。
- 6. 设置页面的界面和设置项目的术语可能会因所使用 的视频客户端软件而异。
- 7. 单击"播放"或"应用"选择,视频将显示在屏幕上。

摄像机与USB2.0端口兼容,连接PC USB2.0端口时,摄 像机USB端口将以较低的分辨率输出,下表列出了USB2.0 的所有可用输出格式。  当摄像机将HDMI视频格式设置为1080P60 / 1080P30 / 720P60时, USB2.0分辨率如下表所示。

| HDMI FORM AT           | USB 2.0 RES. | FRAME R ATE    |
|------------------------|--------------|----------------|
| 1080p60/1080p30/720p60 | 1920x1080    | 10P            |
|                        | 1280x720     | 25P / 15P      |
|                        | 1024x768     | 30P/15P        |
|                        | 960x540      |                |
|                        | 850x480      |                |
|                        | 800×600      |                |
|                        | 768x448      |                |
|                        | 720x576      |                |
|                        | 720x540      |                |
|                        | 720x480      |                |
|                        | 720x404      |                |
|                        | 640x480      |                |
|                        | 640x360      | 60P /30P / 15P |
|                        | 352x288      |                |

• 当摄像机将HDMI视频格式设置为1080P50 / 1080P25 / 750P50时, USB2.0分辨率如下表所示。

| HDMI FORM AT           | USB 2.0 RES. | FRAME RATE     |
|------------------------|--------------|----------------|
| 1080p50/1080p25/720p50 | 1920x1080    | 10P            |
|                        | 1280x720     | 25P / 10P      |
|                        | 1024x768     |                |
|                        | 960x540      |                |
|                        | 850x480      |                |
|                        | 800×600      |                |
|                        | 768x448      |                |
|                        | 720x576      |                |
|                        | 720x540      |                |
|                        | 720x480      |                |
|                        | 720x404      |                |
|                        | 640x480      |                |
|                        | 640x360      | 50P /25P / 10P |
|                        | 352x288      |                |

## 相机初始设定状态信息

相机初始设定状态的信息将显示5秒钟。

- 1. 用于RS-485控制的摄像机PELCO ID
- 2. 用于红外遥控器的摄像机ID
- 3. 红外遥控信号接收当前设置
- 4. 当前设置的波特率
- 5. 当前设置的控制COMM端口
- 6. 当前设置的视频格式
- 7. 当前设置的HDMI
- 8. 型号
- 9. 固件版本

| CAMERA STATUS INFO DISPLAY |              |  |
|----------------------------|--------------|--|
| PELCO ID                   | 001          |  |
| IR ID                      | 01           |  |
| IR-RECEIVE                 | ON           |  |
| BAUD RA TE                 | 9600         |  |
| COMM TYPE                  | 422          |  |
| FORM AT                    | 1080p29.97   |  |
| HDMI OUT                   | YUV          |  |
| MODEL TYPE                 | EYES P200    |  |
| SV                         | V0B1100S36[] |  |

## 音频输入/输出

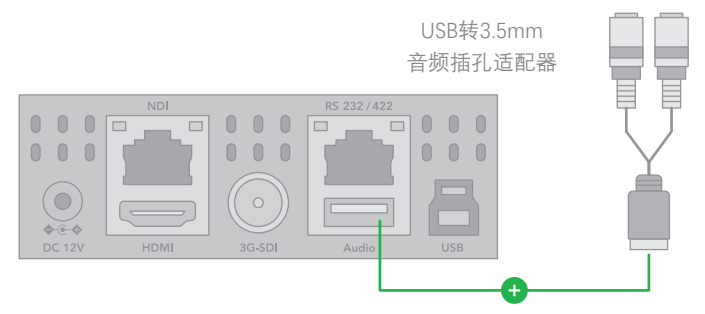

- 可以将麦克风连接到音频输入端口,该端口可将音频传输 给摄像机。
- 扬声器可以连接到音频输出端口,该端口将输出在音频输入端口上捕获的音频信号。
- 有关音频捕获的更多信息,请参见手册第2部分。

## 摄像机控制方法和系统配置

本摄像机可以使用可选产品通过多种方式控制摄像机和各 种系统配置功能,本节介绍控制方式和典型系统示例以及 每个系统所需的组件和用法。

- 1. 使用红外遥控器
- 2. 使用RS-232 (VISCA)
- 3. 使用RS-422 / 485 (VISCA / PELCO P / D)
- 4. NDI<sup>®</sup> Control (请参阅网络摄像机用户手册)

#### 使用红外遥控器

短距离操作摄像机时可通过红外遥控器。

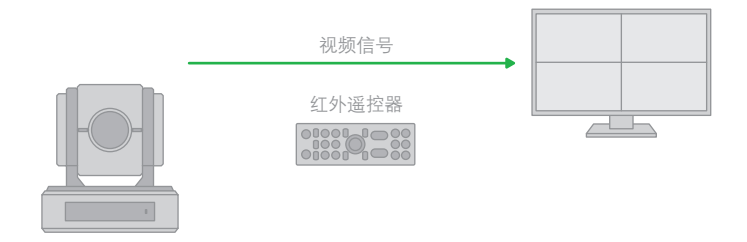

有关IR遥控器的详细信息,请参阅《使用红外遥控器的操作》。

## 使用RS-232(VISCA)

您可以使用RS-232端口连接至可选控制器,例如操纵杆控制 键盘,PC控制台,以操作摄像机。

使用控制键盘的操纵杆执行平移/倾斜和缩放操作,并使用控制按钮执行预设操作。

如果使用PC控制台,则需要支持本摄像机的应用程序软件。

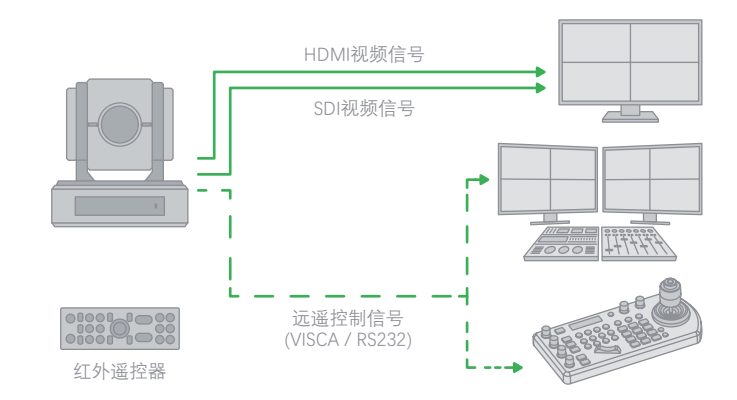

#### RS232连接

- 1. 在底部拨码开关上设置RS232控制方式。
- 将底部拨码开关上的波特率设置为与所使用键盘上的 波特率设置相同。
- 3. 在底部Dip开关上设置要控制摄像机的特定地址。
- 如果要让VISCA控制器自动分配摄像机地址,请将摄 像机拨码开关地址设置为0。
- 5. 正确设置了底部拨码开关后,断电重启摄像机。
- 6. 最多支持7个摄像机通过菊花链方式连接。
- 7. 使用RJ45转RS232 (VISCA) 控制线, 控制器必须兼容 VISCA。
- 8. 或者,您可以按照以下引脚定义使用CAT5/6网络电缆 (T-568B标准引出线)进行RS232连接:

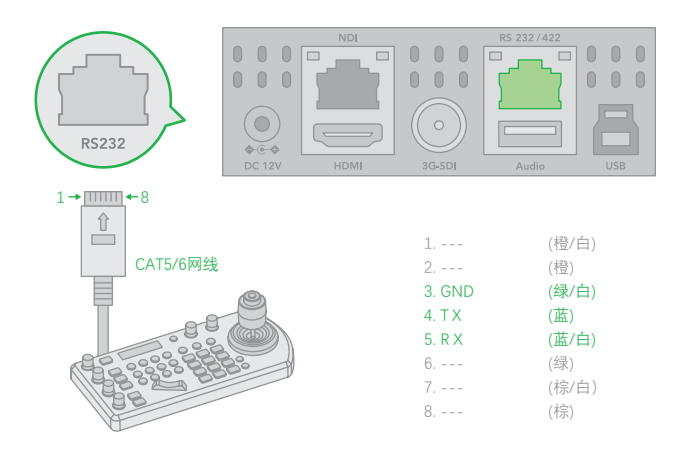

9. 如何使用标准的RS232串行端口控制器进行RS232菊花链 方式多摄像机连接,如下所示:

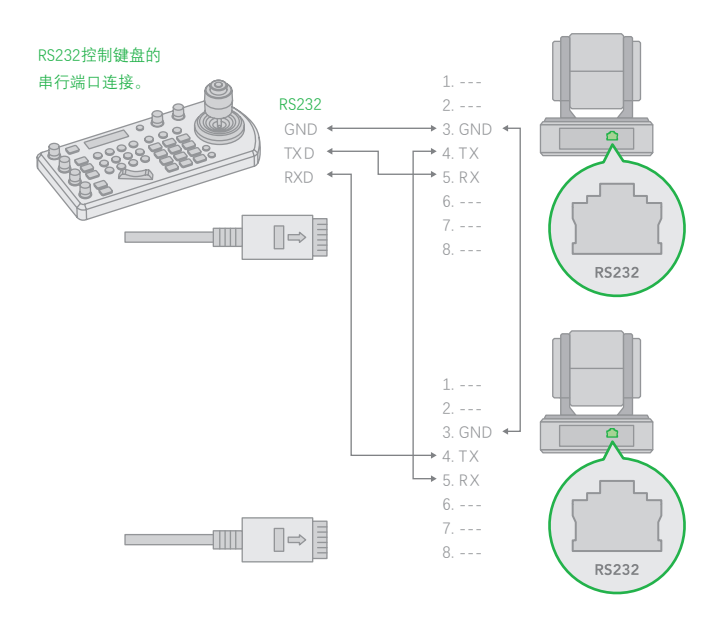

10. RS-422 / RS-485控制

您可以使用RS422 / 485端口连接可选控制器,如PTZ控制键盘, PC控制台,操作摄像机。

使用PTZ控制键盘的操纵杆执行平移/倾斜和变焦操作,并使用控制 按钮执行预设操作。

如果使用PC控制台,则需要支持本机的应用程序软件。

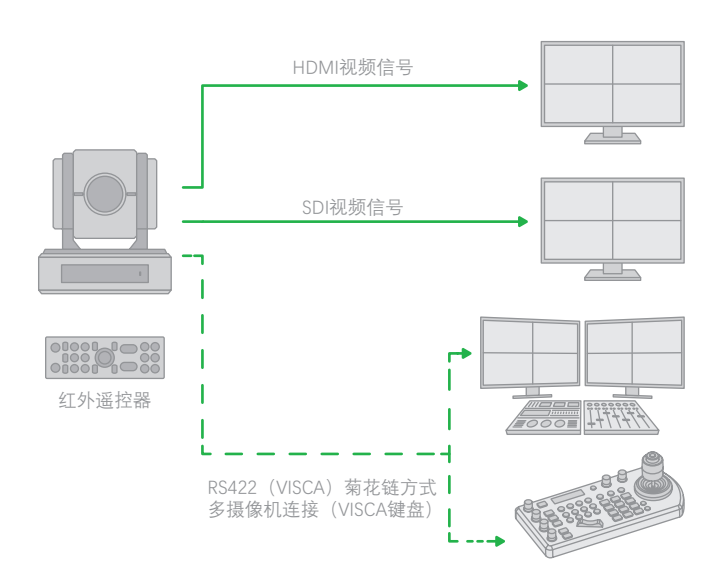

### RS422 (VISCA) 连接

- 1. 底部拨码开关必须设置RS-422控制方式。
- 将底部拨码开关上的波特率数值设为与所使用键盘上的波 特率数据相同。
- 3. 在底部拨码开关上设置要控制摄像机的地址。
- 如果要通过VISCA控制器自动分配摄像机地址,请将摄像 机拨码开关的地址设置为0。
- 5. 正确设置底部拨码开关后,将其关闭/打开电源,重新启 动摄像机
- 6. 使用RJ45转RS422控制电缆。控制器必须兼容VISCA。
- 7. 摄像机支持最多7个摄像机的菊花链连接。
- 8. SONY键盘的连接与其他VISCA(非索尼)键盘不同。

9. 如何使用SONY控制器进行RS422连接和RS422菊花链方式 多摄像机连接如下:

#### 索尼键盘RS422连接

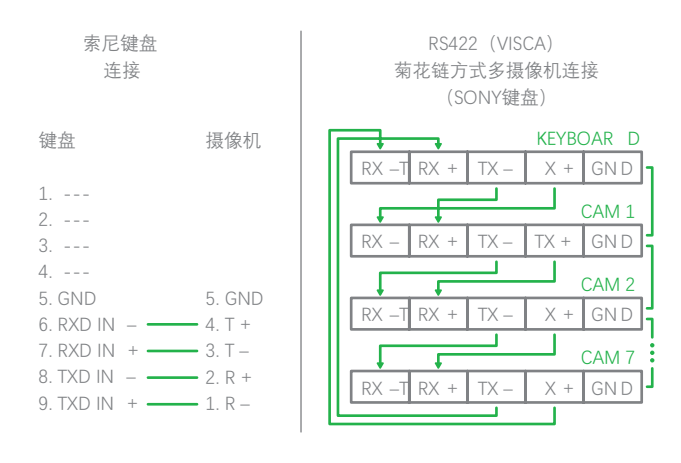

12. 或者,您可以使用CAT5 / 6 T-568B标准以太网电缆直接 连接摄像机和控制器,可通过以下引脚定义进行RS422连 接:

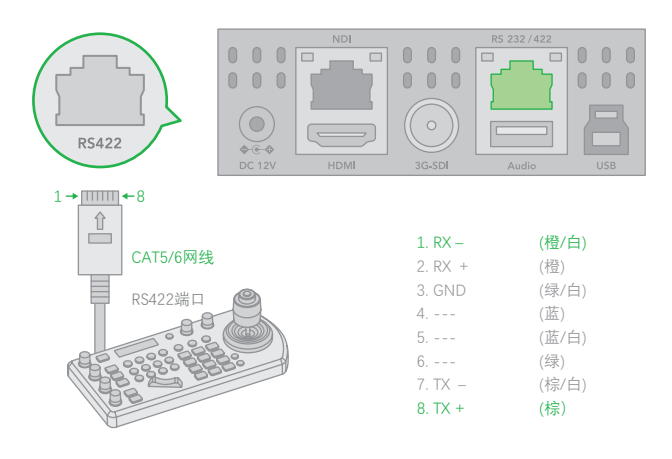

- 13. 如何使用RS422标准串行端口控制器建立RS422菊花链方 式多台摄像机连接,如下图:
- 10. 如何通过Non-Sony控制器建立RS422连接和RS422菊花链方 式多摄像机连接,如下所示:

VISCA(非索尼)键盘RS422连接

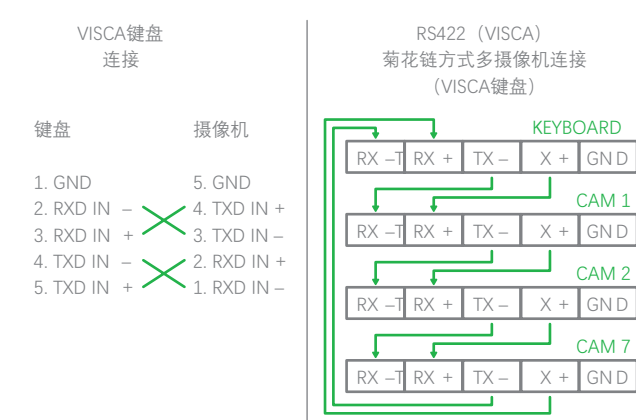

11. 使用随附的扩展线RJ45转RS422 凤凰连接适配器为控制设备建立RS422。

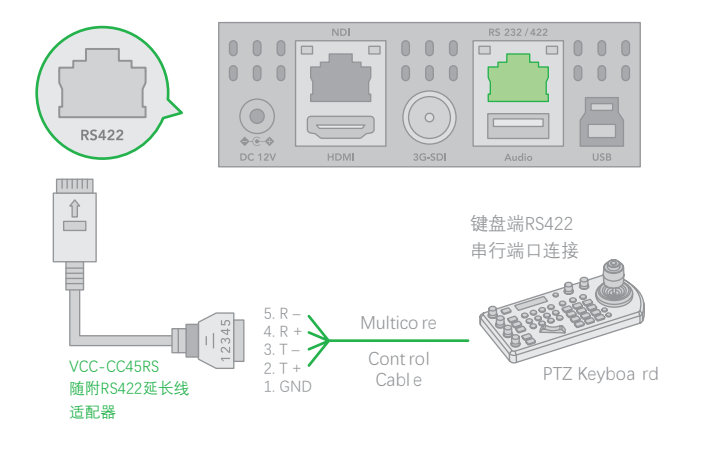

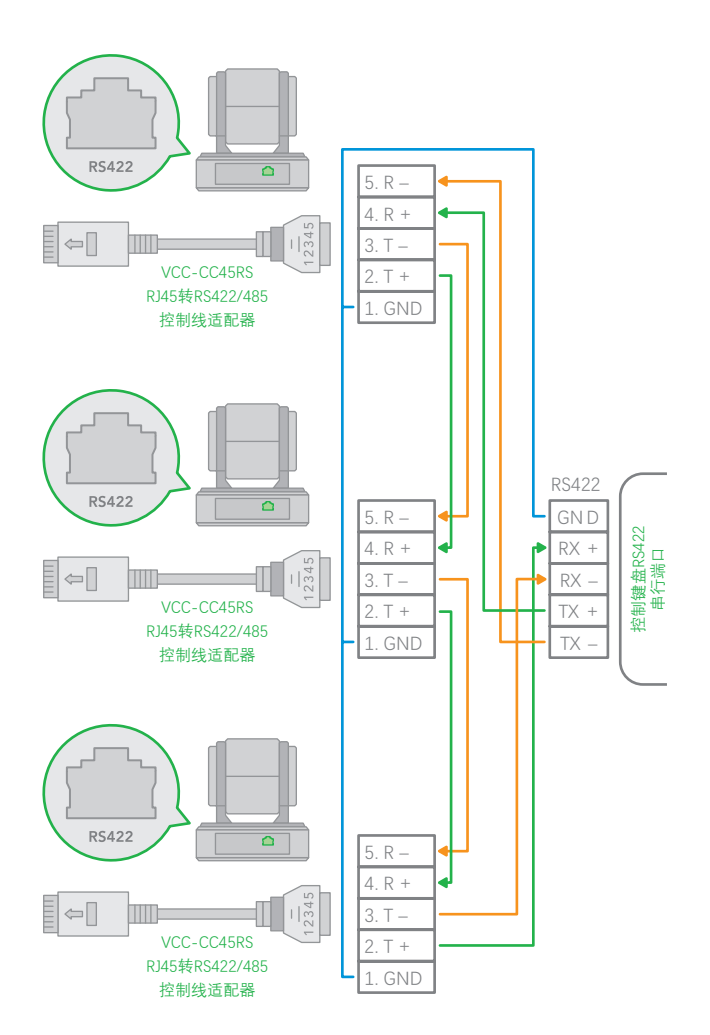

## PELCO P / D键盘RS485连接

注意: 使用RS422端口进行RS485连接。 仅将TX +和TX-用于 RS485连接。

- 底部拨码开关必须设置RS-422控制方式。
- 将底部拨码开关上的波特率数值设为与所使用键盘上的 波特率数值相同。
- 通过红外遥控器在OSD菜单上设置摄像机ID。
- 正确设置底部拨码开关后,将其关闭/打开电源,重新启动摄像机。
- 使用兼容PELCO P / D协议的PTZ键盘控制器。
- 使用PTZ键盘上的预设95 # 调出/退出摄像机OSD菜单。
- 使用操纵杆和按钮"OPEN"或"CLOSE"导航OSD菜单。
- 要操作键盘,请参阅正在使用的键盘的用户手册。

## PELCO RS485连接

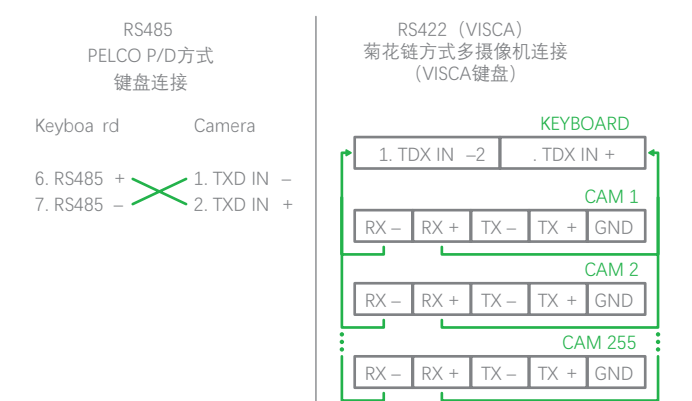

使用RJ45转RS422 凤凰头连接器附带的延长电缆为控制设 备建立RS485连接。

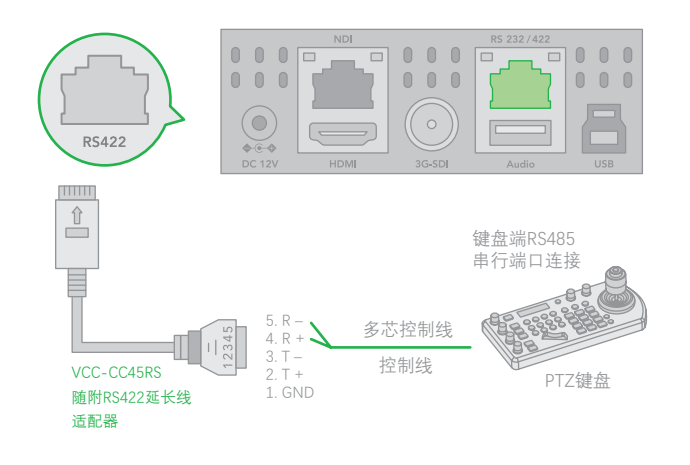

或者,您可以使用CAT5 / 6 T-568B标准以太网电缆直接
 连接摄像机和控制器,可通过以下引脚定义进行RS422连接:

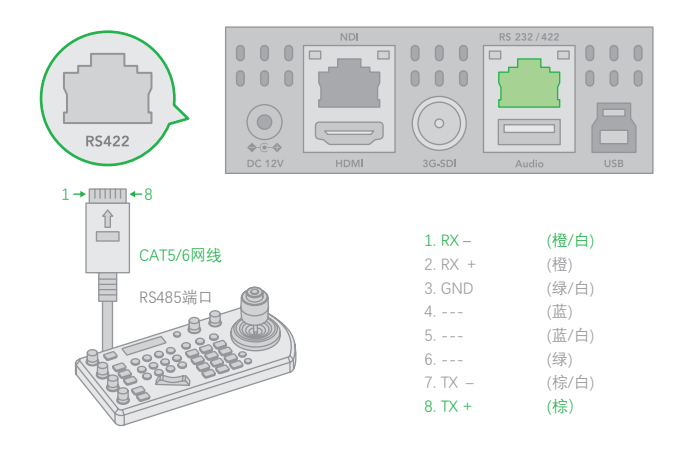

• 如何使用RS485标准串行端口控制器建立RS485多摄像机 连接:

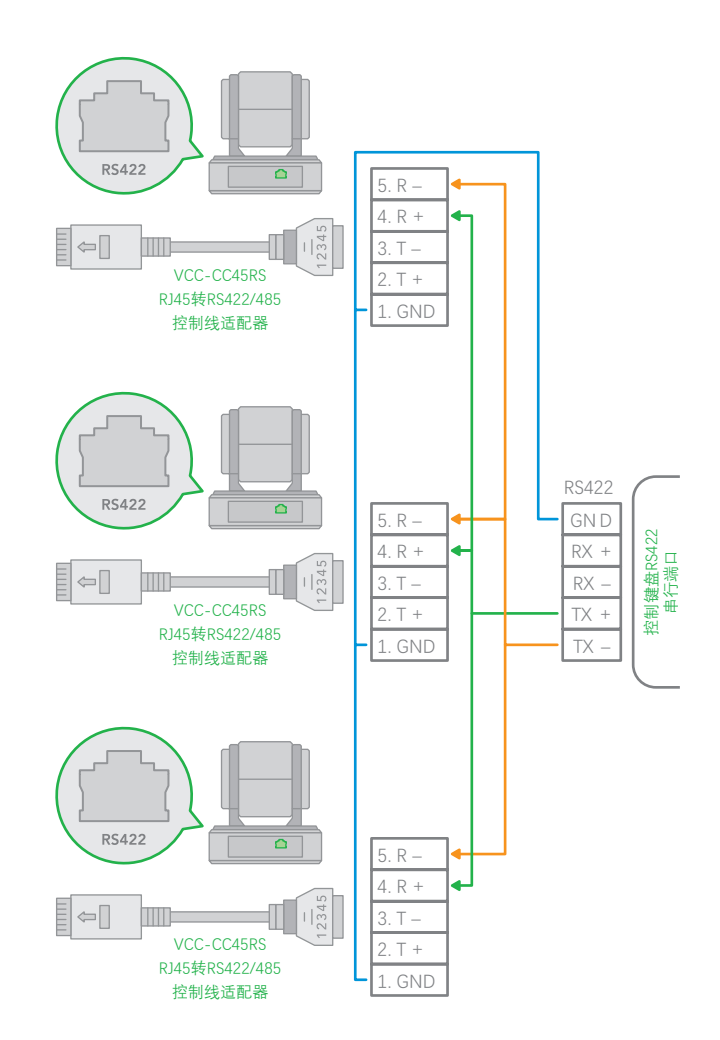

注意:对于RS-232 VISCA控制,本摄像机支持菊花链连接,以使用多台摄像机。

有关控制的详细信息,请参见控制键盘/控制程序的使用说明 书。

- 您需要匹配摄像机和操纵杆控制器之间的通信速度(波特率)
- 使用RS422/485连接时,不能使用RS-232连接。

## 使用RS-232,422 / 485操作多台摄像机

- 使用RS-232(VISCA),可以连接7台摄像机。
- 使用RS-422 (VISCA),可以连接7台摄像机。
- 使用RS-485 (PELCO),可以连接255个摄像机。
- 在连接之前,必须使用RS-485 (PELCO)设置所有摄 像机地址。您可以通过操作OSD菜单或通过设置摄像 机底部的拨码开关来设置摄像机地址。

## VISCA over IP控制

借助VISCA over IP功能,您可以在配备了通过LAN进行IP通 信功能的控制器上使用VISCA协议来控制摄像机。

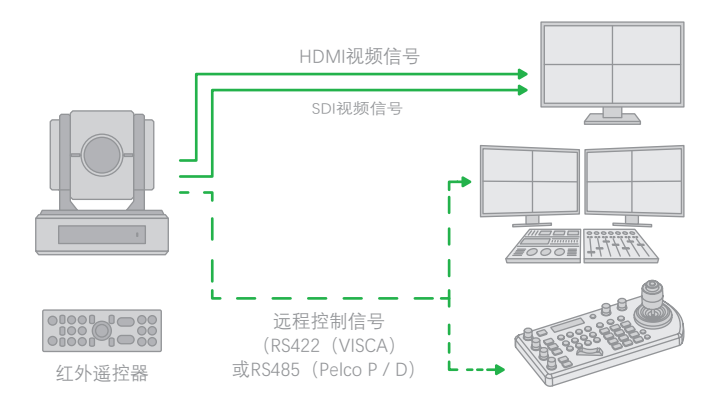

#### VISCA over IP通信规范如下:

- 接口: RJ-45 10 / 100M
- 接口协议: IPv4
- 传输协议: UDP
- IP地址: 192.168.100.100默认
- 端口: 52381

### 使用RS-232,422 / 485操作多台摄像机

摄像机IP地址分配

摄像机IP的默认信息如下:

- 静态IP: 192.168.0.13
- 子网掩码: 255.255.255.0
- 网关: 192.168.0.1
- VISCA over IP端口: 52381

摄像机的IP地址需要分配与您的本地网络兼容工作的IP地址。

#### VISCA over IP设置

- 将摄像机上的网络端口连接到网络交换机。
- 设置IP地址和其他网络信息以便在网络上进行通信。
- 将VISCA over IP兼容控制器连接到网络。
- 配置控制器以访问摄像机的IP地址和VISCA over IP端口。
- 必须将控件上的IP端口设置为52381,才能与相机通信。
- 在IP控制设备上选择VISCA over IP协议。

## 拨码开关设置

摄像机底部拨码开关用于设置以下内容:

- 1. VISCA协议控制地址设置
- 2. 视频输出/视频颜色空间
- 3. RS-232 / RS-422/485 选择设置
- 4. RS-232 / RS-422/485 速率选择
- 5. 视频格式输出设置
- 6. 遥控器地址设置

## 底部拨码开关设置

在更改拨码开关设置之前,请关闭摄像机电源.。

可以在摄像机OSD菜单中设置摄像机ID地址和视频分辨率。 摄像机采用OSD菜单设置或底部拨码开关设置方式。两种 方式互相覆盖。摄像机开启后,将以最后设置的方式(拨 码或OSD)为准。

### 拨码开关设置

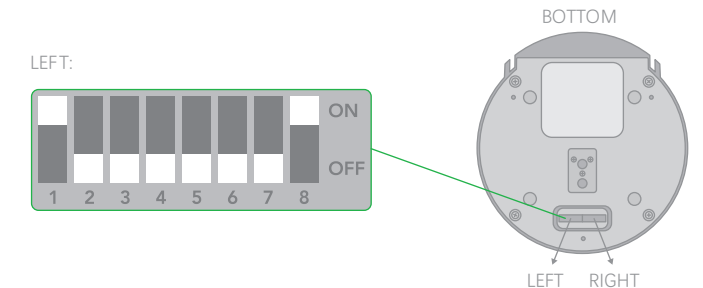

4. Bit 7~8 RS-232/RS-422波特率设置

| 7   | 8    | Baud Rate Setting   |
|-----|------|---------------------|
| OFF | OF F | 2400 bp s           |
| ON  | OF F | 4800 bp s           |
| OFF | ON   | 9600 bps (Default ) |
| ON  | ON   | 38400 bps           |

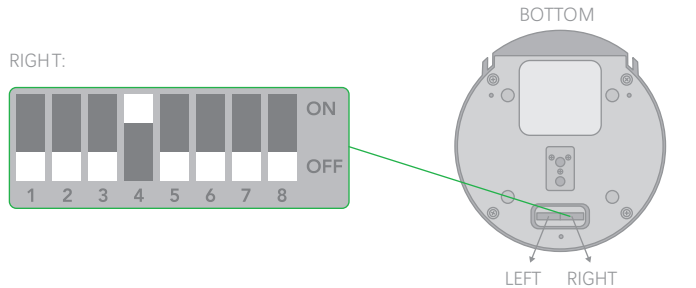

SW2出厂默认设置:

- 关,关,关,开,关,关,关
  - Bit 1~4: 视频格式输出设置

Bit 5~6: 保留

Bit 7~8: 遥控器地址设置

1. 视频格式输出设置

| 1   | 2    | 3    | 4    | Video Resolution |
|-----|------|------|------|------------------|
| OFF | OF F | OFF  | OF F | 1080i59.94       |
| OFF | OF F | OFF  | ON   | 1080p29.97       |
| OFF | OF F | ON   | OF F | 720p59.94        |
| OFF | OF F | ON   | ON   | 1080p59.94       |
| OFF | ON   | OFF  | OF F | Empt y           |
| OFF | ON   | OFF  | ON   | 1080i60          |
| OFF | ON   | ON   | OF F | 1080p30          |
| OFF | ON   | ON   | ON   | 1080p60          |
| ON  | OF F | OFF  | OF F | 1080i50          |
| ON  | OF F | OFF  | ON   | 1080p25          |
| ON  | OF F | ON   | OF F | 720p50           |
| ON  | OF F | ON   | ON   | 1080p50          |
| ON  | ON   | OFF  | OF F | Empt y           |
| ON  | ON   | OF F | ON   | Empt y           |
| ON  | ON   | ON   | ON   | 720p60           |

#### 2. 遥控器地址设置

| 7   | 8    | IR Remote Controller ID |
|-----|------|-------------------------|
| OFF | OF F | 1                       |
| ON  | OF F | 2                       |
| OFF | ON   | 3                       |

SW1出厂默认设置:

- 开,关,关,关,关,关,开
- Bit 1~3: VISCA协议控制地址设置
- Bit 4: 视频输出/视频颜色空间设置
- Bit 5: 保留
- Bit 6: RS-232/RS-422选择设置
- Bit 7~8: RS-232/RS-422波特率选择

#### 1. VISCA协议控制地址设置

| 1    |     | 3    | VISCA Address |
|------|-----|------|---------------|
| ON   | OFF | OF F | 1             |
| OF F | ON  | OF F | 2             |
| ON   | ON  | OF F | 3             |
| OFF  | OFF | ON   | 4             |
| ON   | OFF | ON   | 5             |
| OFF  | ON  | ON   | 6             |
| ON   | ON  | ON   | 7             |

#### 2. 视频输出/视频颜色空间

当使用HDMI输出到HDMI设备上显示时,请将Dip 开关B4设置为OFF,当使用HDMI转DVI转换器,获 得DVI视频输出时,将Dip开关B4设置为ON。

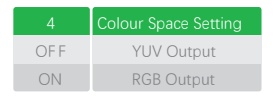

#### 3. RS-232 / RS-422 设置

| 6    | Control Mode |
|------|--------------|
| OF F | RS-232       |
| ON   | RS-422       |

## OSD菜单设置

#### OSD菜单说明

打开摄像机的OSD菜单,可进行更改摄像机参数设置,例如曝 光、图像设置。

以下将介绍OSD菜单的详细内容,以便用户能更好运用菜 单。

不同产品型号菜单参数会有所不同。

有关完整的配置菜单,请参阅"菜单配置"。

注意:菜单显示状态下,不能进行摄像机云台方向、变倍 等操作。

### 主菜单

要显示主菜单,请按附带的红外遥控器上的DATA SCREEN按钮。

- 选定项目 选择设置菜单。
   光标显示所选项目。按下红外遥控器上的"↑,↓"按钮, 光标将向上或向下移动。
- 菜单项 要显示设置菜单,请使用红外遥控器上的"↑,↓"按钮选 择一个,然后按红外遥控器上的HOME按钮。

#### 设定菜单

主菜单上已选择的设置菜单。

- 设置菜单 在此显示当前选择的设置菜单的名称。
- 选定项目
  选择设定项目
  光标显示所选项目。光标显示所选项目。
  按下红外遥控器上的"↑,↓"按钮上下移动光标。
- 3. 设定项目 显示该设置菜单的设置项目。 使用红外遥控器上的"↑,↓"按钮选择设置项目。
- 4. 设定值 显示当前设置的值。
   要更改设置值,请使用红外遥控器上的"←,→"按钮。

注意: 在某些产品型号中,仅使用红外遥控器上的"←"按钮 来更改该值。要确认该值,可以使用"→"按钮或" HOME"按 钮。

### 控制按钮

您可以通过按"↑,↓,←,→"和HOME按钮选择项目。

- 您可以通过红外遥控器上的"↑,↓"按钮选择菜单项。
  所选项目通过光标显示(颜色变化)。您可以通过 按"←,→"按钮更改项目的值。
- 2. 您可以通过按HOME按钮移至下一层。
- 3. 您可以通过按DATA SCREEN按钮返回到正常显示。

注意:使用红外遥控器操作菜单时,不能将SYSTEM菜单中的IR-RECEIVE设置为OFF。要将IR-RECEIVE设置为OFF,请使用控制器通过VISCA命令设置。

### Exposure菜单

Exposure菜单用于设置与曝光有关的项目。

## 模式(Exposure模式)

全自动:使用为SLOW SHUTTER, S. SHUTTER LIMIT, AE RESPONSE, GAIN LIMIT,和EX-COMP设置的值自动调节曝光。

| OSD           | EXPOSURE MENU: FULL AUTO |            |
|---------------|--------------------------|------------|
| ▶ EXPOSURE    | MODE                     | FULL AUT O |
| WHITE BALANCE | SLOW SHUTTER             | OFF        |
| PICTURE 1     | S. SHUTTER LIMIT         | 1/4        |
| PICTURE 2     | AE RESPONS E             | 01         |
| PAN TILT ZOOM | GAIN LIMIT               | 21.4dB     |
| SYSTEM        | EX COMP                  | OF F       |

Manual: 手动调整增益, 增益限制, 电子快门速度(SPEED), 光圈 (IRIS) 和高感光度。

| OSD           | EXPOSURE MENU: MANUAL |        |
|---------------|-----------------------|--------|
| ▶ EXPOSURE    | MODE                  | MANUAL |
| WHITE BALANCE | GAIN                  | 12dB   |
| PICTURE 1     | GAIN LIMIT            | 21.4dB |
| PICTURE 2     | SPEED                 | 1/60   |
| PAN TILT ZOOM | IRIS                  | F1.6   |
| SYSTEM        | HIGH SENSITIVITY      | OF F   |

IRIS PRI: 光圈优先模式。 使用为光圈 (IRIS), 增益限制和 EX-COMP手动设置的值自动调整曝光。

| OSD           | EXPOSURE MENU: IRIS | PRI      |
|---------------|---------------------|----------|
| ► EXPOSURE    | MODE                | IRIS PRI |
| WHITE BALANCE | IRIS                | F1.6     |
| PICTURE 1     | GAIN LIMIT          | 21.4dB   |
| PICTURE 2     |                     |          |
| PAN TILT ZOOM |                     |          |
| SYSTEM        | EX COMP             | OFF      |

Shutter Pri: 快门优先模式。使用为电子快门速度(SPEED), 增益限制和EX-COMP手动设置的值自动调整曝光。

| OSD           | EXPOSURE MENU: SHL | JTTER PRI   |
|---------------|--------------------|-------------|
| ▶ EXPOSURE    | MODE               | SHUTTER PRI |
| WHITE BALANCE | SPEED              | 1/60        |
| PICTURE 1     | GAIN LIMIT         | 21.4dB      |
| PICTURE 2     |                    |             |
| PAN TILT ZOOM |                    |             |
| SYSTEM        | EX COMP            | OF F        |

当你从多种曝光模式中选择一个模式时,所选模式对应会出现 如下的设置项目。

Gain: 从以下选项中选择增益: OdB, 3.6 dB, 7.1 dB, 10.7 dB, 14.3 dB, 17.8 dB, 21.4 dB, 25 dB, 28.6 dB, 32.1 dB, 35.7 dB, 39.3 dB, 42.8 dB, 46.4 dB, 50dB

Gain Limit: 在自动曝光模式下,可以将增益限制设置为全自动, 快门优先,光圈优先,明亮,点曝光和手动。当您要获取聚焦于 信噪比的图像时,请使用此设置。

HIGH SENSITIVITY:High Sensitivity:此功能可增加最大增益,以 在较暗的环境中提供明亮的输出。但是,以很强的增益(最高10 倍)拍摄的图像会包含很多噪点。

Speed: 从以下选择电子快门速度:

当视频格式设置为720P25、1080P50、1080i50、1080P25、 720P50时,可以从以下选项中选择"速度":1/1、1/2、1/3、 1/6、1/12、1/25,1/50、1/75、1/100、1/120、1/150、 1/215、1/300、1/425、1/600、1/1000、1/2550、1/1550、 1/2500、1/3500、1/6000、1/10K。

当视频格式设置为720P30、1080i59.94、1080P29.97、 720P59.94、1080P59.94、1080I60、1080P30、1080P60、 720P60时,可以从以下选项中选择'速度': 1/1、1/2, 1/4、 1/8、1/15、1/30、1/60、1/90、1/100、1/125、1/180、 1/250、1/350、1/500、1/725、1/1000、1/1500、1/2000、 1/3000、1/4000、1/6000、1/10K。

IRIS: 可选择以下光圈: CLOSE, F14, F11, F9.6, F8.0, F6.8, F5.6, F4.8, F4.0, F3.4, F2.8, F2.4, F2.0, F1.6

Slow Shutter:设置为"开"时,当光线变暗时,慢快门会自动 起作用。仅当AE模式设置为"全自动"时,此设置才可用。 初始设置为"自动慢速快门关闭"。

S. Shutter Limit: 当拍摄对象变暗时,快门速度会变慢,增益 会增加。此功能可限制快门速度。在黑暗的地方拍摄运动的 物体时,可以防止相机震动。

AE Response:缓慢的AE响应功能可让您降低曝光响应速度。 通常,将摄像机设置为可以在大约1秒钟内自动获得最佳曝光。 但是,使用慢速AE响应功能可使您从初始设置速度开始延长 自动曝光响应速度。

EX-COMP (曝光补偿): 当模式设置为FULL AUTO, SHUTTER PRI或IRIS PRI之一时,将此项目设置为ON可启用曝光补偿。将 EXCOMP设置为ON时,将出现LEVEL,并且可以从以下选项中 选择曝光补偿等级: -10.5, -9, -7.5, -6, -4.5, -3, -1.5, 0, + 1.5, + 3, + 4.5, + 6, + 7.5, + 9, + 10.5

如果将级别设置为0,则曝光补偿将被禁用。+10.5级是最亮的, -10.5级是最暗的补偿值。

当EX-COMP设置为OFF时,曝光补偿不起作用。

#### White Balance菜单

White Balance菜单用于选择白平衡模式。

## 模式(White Balance模式)

从以下选择白平衡模式:

| OSD             | WHITE BALANCE MENU |      |
|-----------------|--------------------|------|
| EXPOSURE        | WB MODE            | AUTO |
| ▶ WHITE BALANCE |                    |      |
| PICTURE 1       |                    |      |
| PICTURE 2       |                    |      |
| PAN TILT ZOOM   |                    |      |
| SYSTEM          |                    |      |

Auto:此模式使用整个屏幕上的颜色信息计算输出的白平衡值。 它根据从2500K到7500K的值范围,使用从黑色主体发出的色温 输出适当的值。此模式是初始设置。

Indoor: 3200K基本模式

Outdoor: 5800基本模式

OPW(一键式白平衡):"一键式白平衡"模式是一种固定的白 平衡模式,仅当用户在正确的照明条件下假设被摄对象是白色 时,才可以根据用户的要求("一键式触发")自动重新调整。 图像要超过画面1/2。关闭电源时,一键式白平衡数据会丢失。 如果电源关闭,请重置一键式白平衡。

#### 注意:选择OPW(一键式白平衡)时

请执行以下操作:

- 1. 将白色物体的图像(例如:一张白纸)放在屏幕中央。
- 按下红外遥控器的HOME按钮。一键式白平衡调整被激活。

**ATW(自动跟踪白平衡):**自动跟踪白平衡(2000K至10000K),使摄像机可以根据照亮被摄物体的光源温度来调节色调。

USER: 此模式可让您手动设置R和B增益控制, 最多256级。

| OSD             | WHITE BALANCE MENU |      |
|-----------------|--------------------|------|
| EXPOSURE        | WB MODE            | USER |
| ► WHITE BALANCE | R GAIN             | 106  |
| PICTURE 1       | B GAIN             | 217  |
| PICTURE 2       |                    |      |
| PAN TILT ZOOM   |                    |      |
| SYSTEM          |                    |      |

注意:当您选择USER时,出现R.GAIN(红色增益)和B.GAIN (蓝色增益)。您可以选择0到255之间的每个项目。

**Outdoor Auto:** 这是一种专门用于户外的自动白平衡模式。 它可以让您在早上和晚上以自然白平衡拍摄图像。

SL AUTO: 钠蒸气灯自动: 这是与钠蒸气灯兼容的自动白平衡 模式。

SL: 钠蒸气灯: 这是专门用于钠蒸气灯的固定白平衡模式。

SLO AUTO: 室外自动钠蒸气灯: 这是专门用于室外的自动白 平衡模式, 与钠蒸气灯兼容。

### Picture 1菜单

| OSD           | PICTURE 1 MENU  |      |
|---------------|-----------------|------|
| EXPOSURE      | SHARPNESS       | 3    |
| WHITE BALANCE | EFFEC T         | OFF  |
| ▶ PICTURE 1   | NOISE REDUCTION | 3    |
| PICTURE 2     | FLIP            | OFF  |
| PAN TILT ZOOM | MIRROR          | OF F |
| SYSTEM        | DE-FLICKER      | OFF  |
|               | WDR             | OF F |
|               | COLOR           | 5    |
|               | HUE             | 6    |
|               | CONTRAST        | 128  |

Sharpness:图像清晰度值的范围是0到15。您可以欣赏到光滑的 图像边缘和高分辨率图像。

Effect: (图片效果)。 它包含以下功能:

B&W:黑白,黑白图像效果

Noise Reduction: 降噪-通过消除不必要的噪点,您可以享受更 清晰的图像。您可以从OFF(最低),1到5(最高)中选择6个 等级。

**Flip:** 图像电子翻转--在天花板安装或垂直安装时使用。设置为OFF 是立式模式,设置为ON是用于天花板安装。

Mirror: 您可以像照镜子一样看到图像, 其右侧就是左侧。

**DE-FLICKER**:如果视频输出格式的帧率与您所在国家的电频率不同,则可以将其打开。

WDR: (宽动态范围模式): 某些产品型号上具有WDR功能。

宽动态: ON, OFF。 摄像机可以区分同一场景中的亮区和暗区, 调整暗区的亮度, 还可以控制高光。您可以选择开启或关闭宽动 态范围模式。

**Color:** 您可以在1-15之间配置色彩增益。当明亮的颜色特别重要时,请使用此设置。

HUE: 您可以在1-15之间调整色彩。

**Contrast:** 您可以在0(00h)至255(FFh)的范围内调节对比度。 初始设置为128(80h)。值越小,对比度越低,值越大,对比度 越高。

### Picture 2菜单

| OSD           | PICTURE 2 MENU |     |
|---------------|----------------|-----|
| EXPOSURE      | CHROMA         | OFF |
| WHITE BALANCE | HLC MODE       | OFF |
| PICTURE 1     | BACKLIGHT COM. | OFF |
| ▶ PICTURE 2   | STABILIZER     | OFF |
| PAN TILT ZOOM | STABLE ZOOM    | OFF |
| SYSTEM        | GAMMA          | 0   |

**Chroma:**您可以在可变伽玛模式的每种模式下从OFF, LOW, MID, HIGH设置亮度。

**HLC模式**: HLC(高光补偿)是一种用于调整AE和AF的功能, 并在检测到高强度点光源时根据需要对光区域进行遮盖。

**背光补偿:**当被摄对象的背景太亮或由于在自动曝光模式下 拍摄而被摄对象太暗时,背光补偿将使被摄对象显得更清晰。

Stabilizer: (30倍可用, 20倍不可用) 将图像稳定器功能设置为ON时, 可以获得因晃动而导致的屏幕模糊较少的图像。可以在10 Hz左右的振动频率下获得校正效果。图像稳定器功能使用数字变焦方法。尽管视角和分辨率有所变化, 但可以保持灵敏度。

**注意:** 在高频振动组件的环境下,图像稳定器功能可能无法 使用。在这种环境下使用摄像机时,请将图像稳定器功能设 为关闭。

**STABLE ZOOM:** (30倍可用, 20倍不可用) 稳定变焦可根据 变焦倍率使用图像稳定器功能进行校正,通过将光学变焦 和数码变焦结合使用,并将图像最大变焦至约24倍变焦。 通过使用数码变焦进一步放大图像,图像可放大到288倍。 从图像面来看,由于不使用数字变焦,因此可以获得分辨 率不降低的图像。另一方面,通过图像稳定器功能的校正 效果在远端得到最大化,从而减少了模糊。

GAMMA:在此模式下,可以将gamma设置为0到1之间的 值。

#### PTZ菜单

| OSD           | PAN TILT ZOOM MENU |        |
|---------------|--------------------|--------|
| EXPOSURE      | DIGI TAL ZOOM      | OFF    |
| WHITE BALANCE | ZOOM RA TIO OSD    | OFF    |
| ▶ PICTURE 1   | AF SEN             | LOW    |
| PICTURE 2     | MF SPEED           | 2      |
| PAN TILT ZOOM | NEAR LIMIT         | 30cm   |
| SYSTEM        | ADAPTIVE PT        | ON     |
|               | P/T SPEED          | 3      |
|               | PRESET SPEED       | 5      |
|               | PAN DIR            | NORMAL |
|               | TILT DIR           | NORMAL |

PTZ菜单用于选择平移/倾斜/缩放模式。

**DIGITAL ZOOM:** 设置为DIGITAL ZOOM ON, 启用12倍数码变 焦。您可以将数码变焦设置为ON或OFF。设置为OFF时,数码变 焦将不起作用,并且仅光学变焦可用。设置为ON时,数码变焦 将在光学变焦达到MAX (20X / 30X) 后接管。最多可以变焦200X / 300X。当使用数码变焦时,分辨率降低。

**ZOOM RATIO OSD(显示缩放倍数):**将"Ratio OSD"设置为"开",您正在操作的缩放比例值将显示在屏幕上。

**AF SEN:**标准:快速达到最高对焦速度。拍摄经常移动的物体时, 请使用此功能。低:提高焦点的稳定性。当光线不足时,即使亮 度变化,AF功能也不会生效,从而有助于获得稳定的图像。

MF SPEED: 手动聚焦变速,具有八个速度等级。

NEAR LIMIT: 可以在OVER, 1cm, 11cm, 30cm, 80cm, 1.2m, 1.4m, 1.6m, 2.0m, 2.5m, 3.1m, 4.2m, 6m, 10m, 20m的范 围内设置。

**ADAPTIVE P / T:** 设置为ON, 平移倾斜速度将与缩放范围相适应。开启以各种缩放比例自动调整水平和垂直移动速度。例如, 使用的缩放比例越高, P / T的速度越慢。

**P/T SPEED:**将P/T Speed值设置为0到5(从低到高的速度),以更改遥控器上P/T控制的速度。

Preset Speed:将预设速度值设置为0到5,以更改预设速度。

PAN DIR: 摄像机水平左右方向设置,选项: Normal / Invert。

TILT DIR: 摄像机上下倾斜方向设置, 选项: Normal / Invert。

### 系统菜单

| OSD           | SYSTEM MENU     |              |
|---------------|-----------------|--------------|
| EXPOSURE      | PELCO ID        | 001          |
| WHITE BALANCE | IR-RECEIVE      | ON           |
| PICTURE 1     | DISPLAY INFO    | ON           |
| PICTURE 2     | PRESET MEMORY   | ON           |
| PAN TILT ZOOM | FACTOR Y RESET  |              |
| ► SYSTEM      | RELOAD PRESET 1 | ON           |
|               | AUTO FOCUS      | NORMAL       |
|               | FORM AT         | 1080p29.97   |
|               | SV              | V0B1100S36[] |

**PELCO ID:** 使用RS485(PELCO P / D) 控制时,将摄像机ID设置 为您要控制的地址。此值为001-255。

**IR-RECEIVE (红外信号接收):**将其设置为OFF时,摄像机不会从红外遥控器接收信号。使用红外遥控器时,请务必将其设置为ON。

**注意:**使用红外线遥控器操作菜单时,无法将IR-RECEIVE设置为OFF。要将其设置为OFF,请使用适当的VISCA控制器。

**DISPLAY INFO:**当此项目设置为ON时,在摄像机电源打开或 重新启动后,摄像机配置消息会在屏幕上显示约3秒钟。

PRESET PRESET MEMORY: 此功能可让您在调用预设时将图像 参数保存到预置位中,将其打开以保存大多数图像参数,例如 图片,白平衡,曝光,聚焦模式,变焦位置。

FACTORY RESET: 您可以选择此项目以通过按HOME按钮确认 操作将摄像机恢复为出厂默认设置。已设置的摄像机的所有数 据将被删除。

**RELOAD PRESET 1:** 当此项目设置为ON时,预置位1将被设置为原始位置。开机或重启时,摄像相机将回到该原始位置。

AUTO FOCUS: 将自动聚焦的速度从低设置为正常。

VIDEO FORMAT: 视频格式: 您可以通过调整此项目来更改视频格式。选择项目,按"←"按钮选择您要设置的视频格式,然后按"→"或HOME按钮进行确认。确认选择后,再次按HOME按钮将其恢复。摄像机将自行重启。新的视频格式已激活。

您可以通过按DATA SCREEN按钮将其取消。

根据您使用的视频客户端,某些客户端可能需要重新启动才能 获得新的视频格式。

#### 您可以选择的视频格式有:

1080P: 60/59.94/50/30/29.97/25, 1080I: 60/59.94/50, 720P: 60/59.94/50/30/25

**SV:** 相机上当前正在运行的软件版本号,您可能需要此信息 以获得技术支持。

注意:也可以通过设置底部的DIP开关来更改摄像机视频格式。

## 使用红外线遥控器进行操作

平移/倾斜和缩放操作

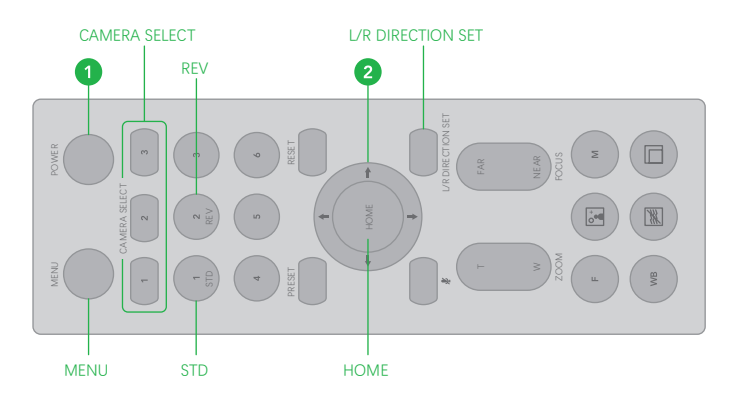

#### 平移和倾斜

- 1. 按下电源开关。摄像机将打开并自动执行云台复位操作。
- 按箭头按钮平移或倾斜相机。查看屏幕上的图片时,按所 需的箭头按钮。

**要短暂移动摄像机,**请仅按一下按钮。

**要长时间移动摄像机,**请按住按钮。

**要沿对角线方向移动相机,**请在按住"↑,↓"按钮的同时按 "←,→"按钮。

#### 恢复到起始位置

按HOME按钮。

#### 如果相机的移动方向与预期的方向不同

预设了摄像机,每当您按"←,→"按钮时,摄像机输出的图像 就会向右旋转。

#### 将相机朝向相反的方向

例如,当您在查看屏幕上的图片的同时改变摄像机的方向时,您 可能希望使摄像机朝向与所按按钮相反的方向。在这种情况下, 按住L / R DIRECTION SET按钮的同时按2(REV)按钮。

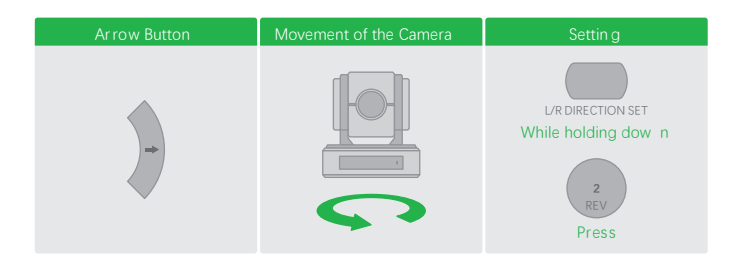

#### 重设设定

若要重置设置,请在按住L / R DIRECTION SET按钮的同时按1 (STD)按钮。

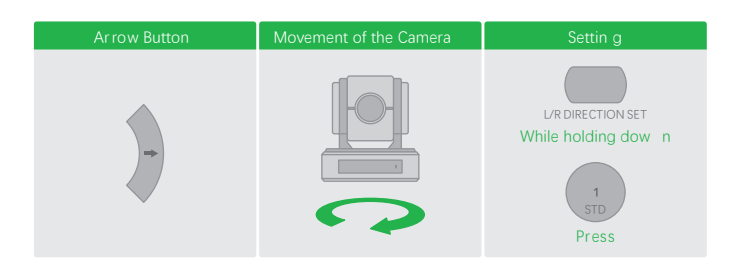

注意: 以上设置仅更改红外遥控器发出的信号,而不更改摄像 机本身的设置。因此,如果您使用多个红外遥控器,请对每个 红外遥控器重复该设置。

## 当STANDBY指示灯闪烁时

如果强行移动摄像机,或者手指或其他物体干扰摄像机的移动,则摄像机可能无法记住云台的位置。

按下PAN-TILT RESET按钮以重设平移/倾斜位置。

#### 变焦

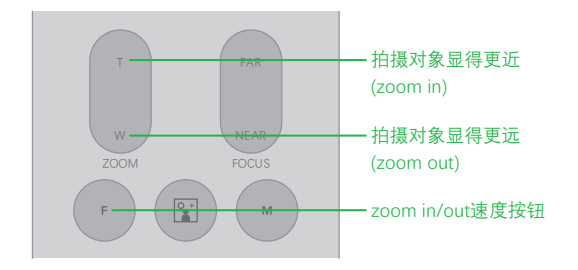

[T]按钮-放大, [W]按钮-缩小。

按钮[F]-快速模式。

按下一次,LED变为红色,以激活快速缩放速度模式,再次按 下以返回正常的缩放速度模式。按下一次,LED变为红色,以 激活快速缩放速度模式,再次按下以返回正常的缩放速度模式。

## 使用红外遥控器操作多台摄像机

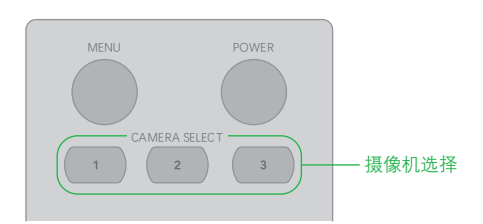

- 将摄像机底部的DIP开关设置为要操作的摄像机数为1、2或
  3。(请参阅底部的DIP开关设置说明)。
- 2. 按下与步骤1中设置的数字相对应的红外遥控器上的CAMERA SELECT按钮。

然后,您可以操作由数字指定的摄像机。每次使用红外线遥控器 操作照相机时,在步骤2中按下的CAMERA SELECT按钮都会亮起。

#### 调整摄像机

聚焦于物体

#### 自动将摄像机聚焦在拍摄对象上

按下自动按钮。 摄像机会自动对焦在屏幕中央的拍摄对象上。

### 手动聚焦

按MANUAL按钮后,按FAR或NEAR按钮将摄像机聚焦在拍摄对象上。

#### 逆光拍摄

拍摄背后有光源的物体时,物体会变暗。在这种情况下,请按 BACK LIGHT按钮。要取消该功能,请再次按BACK LIGHT按钮。

注意:如果在摄像机的EXPOSURE菜单中将MODE设置为 FULL AUTO,则BACK LIGHT功能有效。

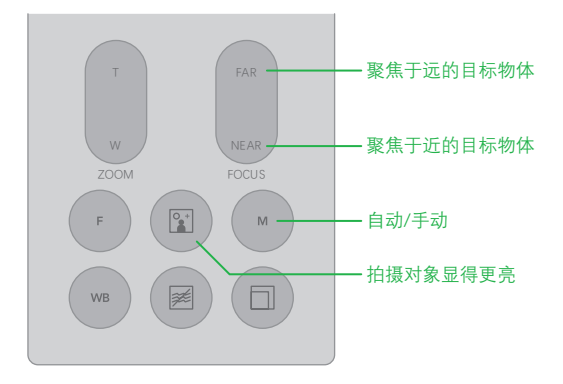

## 将摄像机设置参数存储在预置位中 —预设功能

## 预置位

预置位设置功能,使用遥控器可以存储和调用6个预置位。 通过PTZ控制器最多可达128个预置位。

此功能可以即时实现所需的摄像机状态,且不用调整以下项:

- 云台位置
- 变倍位置
- 自动/手动聚焦
- 聚焦位置
- 自动曝光模式
- 快门参数控制
- 亮度控制
- 光圈参数控制
- 增益参数控制
- 曝光补偿开/关
- 曝光等级
- 背光补偿开/关
- 白平衡模式
- 红/蓝增益
- 光圈控制
- 宽动态参数

接通电源后,可调用使用此功能存储的设置。

- 1. 按PAN-TILT RESET按钮重设平移/倾斜位置。
- 2. 调整摄像机的位置,缩放,聚焦和背光。

按住PRESET按钮的同时,按下1-6数字任意一个,即可完成 对应的预置位设置。 **调用预置位:**按下对应预置位设置的数字键1-6,即可完成预置 位调用。

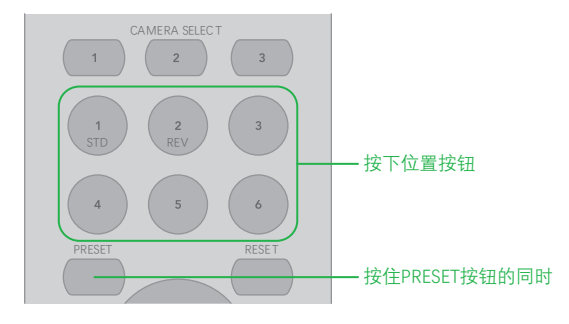

**取消预置位:**按住RESET按钮的同时,按一下您要从中取消设置的位置按钮。

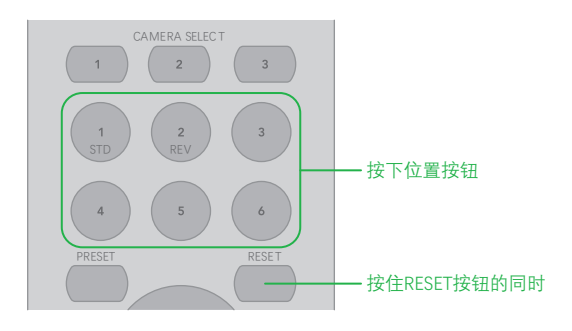

注意:

- 摄像机上电后,会调用预置位1的位置。
- 如果要在电源关闭并再次打开之前保留云台位置信息等, 请设置为1预置位。
- 您在设置或清除预置位的同时无法执行另外一个预置位 的功能。
- 菜单正在显示时,您无法执行预置位的设置、调用和清 除等操作。如要执行此类操作,请退出菜单界面。

#### 更改分辨率

• 按"视频格式切换"按钮以调出菜单,您可以在其中切换分辨率

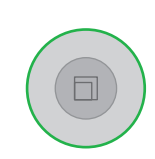

- 使用箭头键导航
- 按HOME按钮选择
- 屏幕将显示" CHANGING…"
- 按MENU按钮退出

尺**寸** <sup>単位:</sup> 毫米

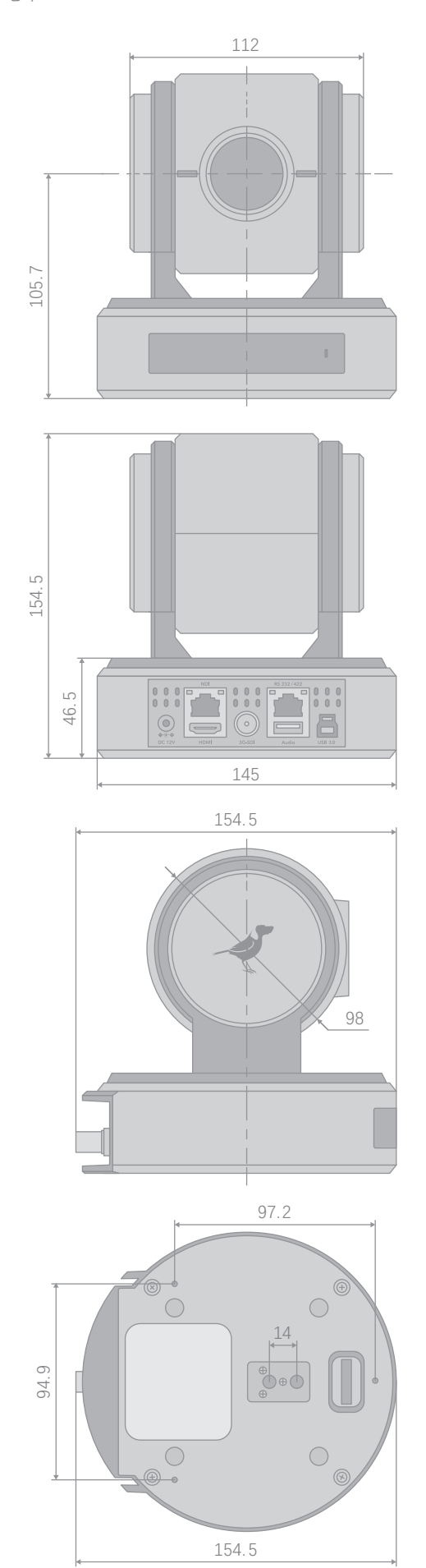

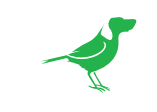

## WELCOME TO THE FUTURE.

bird -dog.tv

hello@bi rd -dog.tv